## E-výpůjčky audioknih (online)

1. Přihlaste se do svého konta v katalogu IPAC

**2.** Pod stejným e-mailem se zaregistrujte na www PalmKnihy a stáhněte si aplikaci PalmKnihy pro čtení a poslech

**3**. V katalogu IPAC vyhledejte e-výpůjčky audioknih následujícím způsobem:

• nevyplňujte žádný hledaný termín a klikněte na "Hledat"

| Vyhledávání Konto Nastave        | ní účtu Kontakt Nápověda Administrace Statistiky Content Serveru                                                                                                    | Ů Odhlášení                                   |  |  |  |  |  |  |
|----------------------------------|----------------------------------------------------------------------------------------------------|-----------------------------------------------|--|--|--|--|--|--|
| Související stránky              | Vážení čtenáři, od 10.08.2023 rozšiřujeme službu e-výpůjček o výpůjčky audioknih (online). E-výpůjčky audiokn<br>způsobem jako e-knihy, ve stejné aplikaci. Na 31 dnů si můžete půjčit kromě e-knih také 2 audioknihy, výpůjčky | ih fungují stejným<br>nelze předčasně vrátit. |  |  |  |  |  |  |
| Jednoduché vyhledávání           | Soubezne tedy muzete mit od PalmKnih 3 e-knihy a 2 audioknihy, od Flexibooks 2 e-knihy, vše na 31 dnů.                                                                                                    |                                               |  |  |  |  |  |  |
| Rozšířené vyhledávání            | Pokud neuvidíte ve výsledku Vyhledávání Filtry/fazety stiskněte Ctrl + F5. Kontakt pro vaše dotazy: vypujcky@kjm.cz nebo 603 367                                                                                                |                                               |  |  |  |  |  |  |
| Historie vyhledávání             | 495, 778 428 659.                                                                                                    |                                               |  |  |  |  |  |  |
| Předmětové vyhledávání           | Hlavní název V Hledaný termín                                                                                                    | Hledat                                        |  |  |  |  |  |  |
| Katalogy                         |                                                                                                    |                                               |  |  |  |  |  |  |
|                                  | Prohledávané katalogy                                                                                                    |                                               |  |  |  |  |  |  |
| Půjčte si e-knihu                | <ul> <li>KJM (Kobližná 4) - ÚK + Pobočky 298315</li> </ul>                                                                                                    |                                               |  |  |  |  |  |  |
| Palmknihy                        | Vyber katalog KJM - ÚK + Pobočky (298315) - Změnit                                                                                                    |                                               |  |  |  |  |  |  |
| Flexibooks                       |                                                                                                    |                                               |  |  |  |  |  |  |
| Návod na půjčení e-knihy         | Nabídka titulů z projektu Cizojazvčná literatura 2022                                                                                                    |                                               |  |  |  |  |  |  |
| -lledejte na portálu Knihovny.cz |                                                                                                    |                                               |  |  |  |  |  |  |
|                                  |                                                                                                    |                                               |  |  |  |  |  |  |

• vlevo rozklikněte (Více) ve filtru Dostupnost, kde se zobrazí "e-výpůjčky PalmKnihy audio"

| Výsledky vyhledávání     |                          | Zdroje: KJM (Kobli                                                                                                    | žná 4) - ÚK +                                   |                     |                |                       |                       |                                                      |  |
|--------------------------|--------------------------|----------------------------------------------------------------------------------------------------|-------------------------------------------------|---------------------|----------------|-----------------------|-----------------------|------------------------------------------------------|--|
| Objednat v jiné knihovně |                          | Pobočky                                                                                                    |                                                 |                     |                |                       |                       |                                                      |  |
| Upravit dotaz            |                          | 11 Třídění Název                                                                                                    | v 🔹 🔲 Počet z                                   | záznamů <b>10 -</b> | Zobra          | zovací formáty Zkrá   | ácený 🗸 🛛 🗮 Do k      | ošíku 🕶 🛃                                            |  |
| Katalogy                 |                          |                                                                                                    |                                                 |                     |                |                       |                       |                                                      |  |
| Předmětové vyhledávání   |                          |                                                                                                    | 1& spol                                         |                     |                |                       |                       | $\bigstar \propto \bigstar \Leftrightarrow \bigstar$ |  |
| Nový dotaz               |                          |                                                                                                    | & spol. / Jean I<br>volných 1]<br>A12878; (BLO) | Richard Bloch       | ; [přeložila l | .ída Faltová] . [Prah | a] : Družstevní práco | e, 1950 . 371 s . [ <b>1, z toho</b>                 |  |
| Filtrovat                |                          |                                                                                                    | Pobočka                                         | Volné P             | rezenčně       | Vypůjčené             | Vyžádáno              | Počet rezervací                                      |  |
|                          |                          | kniha                                                                                                    | Sklad                                           | 1 0                 |                | 0                     | 0                     | 0                                                    |  |
| Druh dokumentu           |                          | _                                                                                                    |                                                 |                     |                |                       |                       |                                                      |  |
| Clánky                   | 159897<br>33006<br>32062 | Vyžádat/ R                                                                                                    | 👿 Do košíku                                     | Bookman             | k 🟴 Přida      | at komentář 🛛 🚔 Vy    | brané dokumenty       |                                                      |  |
|                          | 27756                    | A COMPANY                                                                                                    | 2. & synov                                      | é                   |                |                       |                       | ****                                                 |  |
|                          | 11324                    | <ul> <li>&amp; synové / David Gilbert ; překlad Petra Pechalová Brno : MOBA, 2015 . 530 stran . ISBN 978-80-243-6466-7 .</li> <li>[4, z toho volných 3, Ve volném výběru 2]</li> <li>AS98721 (GIL)</li> </ul> |                                                 |                     |                |                       |                       |                                                      |  |
| Dostupriost              |                          |                                                                                                    | Pobočka                                         | Vo                  | iné Prez       | enčně Vypůjč          | ené Vyžádáno          | Počet rezervací                                      |  |
|                          | 193803                   |                                                                                                    | Ústřední knihov                                 | /na 1               | 0              | 1                     | 0                     | 0                                                    |  |
| e-výpůjčka               | 21132                    | Mark Street                                                                                                    | Maloměřice                                      | 1                   | 0              | 0                     | 0                     | 0                                                    |  |
| e-výp. PalmKnihy         | 15253                    | knina                                                                                                    | Medlánky                                        | 1                   | 0              | 0                     | 0                     | 0                                                    |  |
| prezenčně                | 14987                    | Vyžádat/ R                                                                                                    |                                                 |                     |                |                       |                       |                                                      |  |
| 🗆 e-výp. Elexibooks      | 5920                     |                                                                                                    |                                                 | Bookmar             | k 🗖 Dřide      | at komontář 📫 V/v     | braná dokumontv       |                                                      |  |
| e-výp. PalmKnihy audio   | 339                      |                                                                                                    |                                                 | BOOKINA             | Pilua          | ar komental 📥 vy      | brane dokumenty       |                                                      |  |
|                          | 1                        |                                                                                                    |                                                 |                     |                |                       |                       |                                                      |  |
| Mene                     |                          |                                                                                                    | 3 <l es="">é</l>                                | lements             |                |                       |                       | * * * * *                                            |  |

- kliknutím na tento řádek se otevře nabídka audioknih online
- u vybraného titulu klikněte na "Půjčit audioknihu"

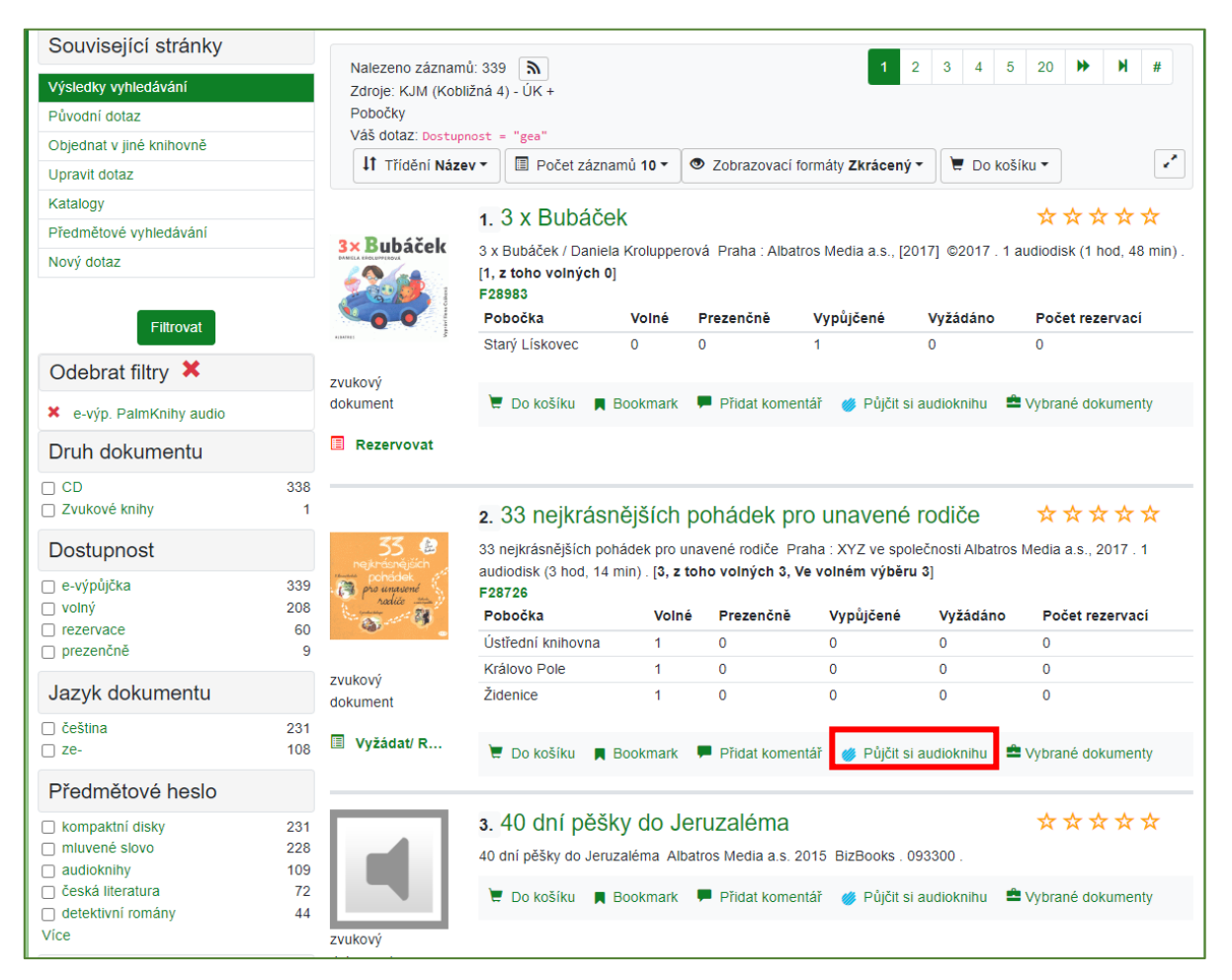

 po odsouhlasení podmínek si vyžádejte audioknihu a dále postupujte stejně jako při výpůjčce e-knihy (<u>Postup\_e-vypujcky\_palmknihy.pdf</u>)

| Vyhledávání Konto Nastaven               | účtu Kontakt Ná                                                                                                    | ápověda Administrace | Statistiky Content Serveru | Odhlášení 🕈 |  |  |  |  |  |
|------------------------------------------|----------------------------------------------------------------------------------------------------|----------------------|----------------------------|-------------|--|--|--|--|--|
| Související stránky Půjčit si e-dokument |                                                                                                    |                      |                            |             |  |  |  |  |  |
| Půjčit si audioknihu                     | Naše knihovna ve spolupráci s PalmKnihy.cz <sup>07</sup> umožnila svým čtenářům půjčování audioknih. Vypůjčené audioknihy lze                                                                                                    |                      |                            |             |  |  |  |  |  |
| Výsledky vyhledávání                     | <ul> <li>poslouchat v aplikacich pro chytre telefony a tablety s operacnim systèmem iOS<sup>O</sup> a systèmem Android<sup>O</sup>.</li> <li>Podmínky uskutečnění e-výpůjčky:</li> </ul>                                                                                                    |                      |                            |             |  |  |  |  |  |
| Detail Zaznamu                           | <ul> <li>v kontě čtenáře knihovny musí být vyplněna platná e-mailová adresa,</li> <li>čtenář musí být zaregistrován na stránkach PalmKnihy.cz<sup>G</sup> pod shodnou e-mailovou adresou,</li> <li>čtenář souhlasí s všeobecnými obchodními podmínkami PalmKnihy.cz<sup>G</sup>.</li> <li>Délka výpůjčky je 31 dní. Čtenář může mít zároveň vypůjčeny maximálně 2 tituly.</li> <li>Služba je registrovaným čtenářům poskytována zdarma.</li> <li>Informační e-mail s detailem výpůjčky a návodem bude zaslán na adresu o.gab@seznam.cz</li> <li>Potvrzení</li> <li>Souhlasím s podmínkami e-výpůjčky a poplatkem 20 Kč za e-knihu (výpůjčka audioknihy je zdarma)</li> </ul> |                      |                            |             |  |  |  |  |  |
| 3 x Bubáček<br>Krolupperová, Daniela     |                                                                                                    | L                    | Vyžádat si audioknihu      |             |  |  |  |  |  |
| zvukový dokument                         |                                                                                                    |                      |                            |             |  |  |  |  |  |